## Mcreator1-1

| Download MCreator                                                                       |                                                                                                    |                                |
|-----------------------------------------------------------------------------------------|----------------------------------------------------------------------------------------------------|--------------------------------|
| To download Minecraft mod maker MCreator use the links below. Older versions can be     | e found on the links below.                                                                                     | MC                             |
|                                                                                         |                                                                                                    | MC                             |
| MCreator 2024 4                                                                         |                                                                                                    | MC                             |
| For Non-Forma 1211 Minecraft Forma 1201 Data Parks 1211/1201 Recourse Parks 1211 and    | Download                                                                                                    |                                |
| Bedrock Edition 1.21.x                                                                  |                                                                                                    | Exp                            |
|                                                                                         |                                                                                                    |                                |
|                                                                                         |                                                                                                    | MC                             |
| System requirements                                                                     | HCreator 2024.4 for Windows<br>For NeeForge 1211, Minecraft Forge 1201, Data Packs 1211/1201, Resource Packs 12 | .1, and Bedrock Edition 1.21.x |
|                                                                                         | EXE installer                                                                                                   | x85-64 m                       |
| Make sure that your computer meets the system requirements so the MCreator mod          | ZIP archive                                                                                                    | x85-64 xe                      |
| able to run properly and smoothly.                                                      | By downloading of MCreatox you agree with our terms of use.                                                     |                                |
| How to install on: Windows Mac Linux                                                    | MCreator 2024.4 for Mac<br>For Neoforge 1211, Minecraft Forge 1201, Data Packs 1211/1201, Resource Packs 12     | .1, and Bedrock Edition 121.x  |
| To see the difference between feature sets of different versions of the software, check | DMG image                                                                                                    | Intel (d6-64)                  |
| other Minecraft versions or modding APIs can be added via plugins. Check official Mi    | DMG image                                                                                                    | Apple silicon (AArch           |
| information on Minecraft versions.                                                      | By downloading MCneator, you agree with our terms of use.                                                       |                                |
|                                                                                         | MCreator 2024.4 for Linux For NeoForge 1211, Minecraft Forge 1201, Data Packs 1211/1201, Resource Packs 12      | 1, and Bedrock Edition 1.21.x  |
| MCreator spapshot downloads                                                             | TAR archive                                                                                                    | x85-54 w                       |
|                                                                                         | Proceedings MCreator you agree with our terms of use                                                            |                                |

- 1. <u>https://mcreator.net/download</u>
- 2. URLを開いてダウンロードをクリックしよう
- OS (WindowsやMac) に合ったファイルを えらんでダウンロードしてみよう ※EXEファイルの方がかんたん
- 4. ダウンロードしたEXEファイルを開いき画面のにしたがって「NEXT」をクリックしよう
- 5. Mcreatorをきどうしてみよう

## Mcreator1-1

| Download MCreator                                                                         |                                                                                                    |                               |
|-------------------------------------------------------------------------------------------|----------------------------------------------------------------------------------------------------|-------------------------------|
| To download Minecraft mod maker MCreator use the links below. Older versions can be       | found on the links below                                                                                                  | MC                            |
| to download winterfait mod maker wereator, use the links below order reisions can be      |                                                                                                    | MC                            |
| MCreator 2024 4                                                                           |                                                                                                    | MC                            |
| For Nan-Forme 1 211 Minerraft Forme 1 201 Data Parks 1 211/1 201 Resource Parks 1 211 and | Download                                                                                                    |                               |
| Bedrock Edition 1.21.x                                                                    |                                                                                                    | Exp                           |
|                                                                                           |                                                                                                    | MC                            |
|                                                                                           |                                                                                                    |                               |
| System requirements                                                                       | MCreator 2024.4 for Windows<br>For Neoforge 1.21,1, Minecraft Forge 1.20,1, Data Packs 1.21.1/1.20,1, Resource Packs 1.21 | 1, and Bedrock Edition 1.21.x |
| Make sure that your computer meets the system requirements so the MCreator mod            | EXE installer                                                                                                    |                               |
| able to run properly and smoothly                                                         | ZIP archive                                                                                                    | x85-64 .w                     |
| able to run property and smoothly.                                                        | By downloading of MCreator, you agree with our terms of use.                                                              |                               |
| How to install on: Windows Mac Linux                                                      | MCreator 2024.4 for Mac<br>For NeoForge 1211, Minecraft Forge 1201, Data Packs 1211/1201, Resource Packs 121              | 1, and Bedrock Edition 121.x  |
| To see the difference between feature sets of different versions of the software, check   | DMG image                                                                                                    | insei (x06-64) :              |
| other Minecraft versions or modding APIs can be added via plugins. Check official Mi      | DMG image                                                                                                    | Apple slicon (AArchi          |
| information on Minecraft versions.                                                        | By downfoacting MCInator, you agree with our terms of use.                                                                |                               |
|                                                                                           | MCreator 2024.4 for Linux<br>For NeoForge 1.21.1, Minecraft Forge 1.20.1, Data Packs 1.21.0/1.20.1, Resource Packs 1.21   | 1, and Bedrock Edition 1.21.x |
| MCreator snapshot downloads                                                               | TAR archive                                                                                                    |                               |

## ・ ステップ 1: Mcreatorをダウンロード

- 1. 公式サイトにアクセス<u>https://mcreator.net/download</u>
- 2. 「ダウンロード」ボタンをクリック
- 3. OSに合ったバージョン(ZIP または EXE)を選択しダウンロード
- ステップ 2: インストールとプロジェクト作成
- 1. ダウンロードしたEXEファイルを実行し、セットアップウィンドウの指示に 従う
- 2. 既存のバージョンがある場合はアンインストールを実行し、新規インス トール
- 3. Mcreatorを起動し、「新規ワークスペース」を作成
- ステップ 3: 初回実行と動作確認
- 1. Mcreator内の「再生ボタン」をクリックし、Minecraftと連携
- 2. ファイアウォールのアクセス許可を求められたら「許可」
- 3. クリエイティブモードでワールドを作成し、正常動作を確認